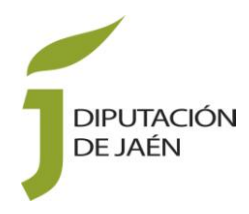

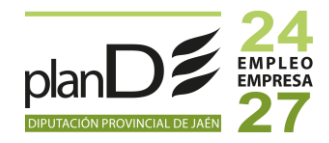

Registro de solicitud Convocatoria de ayudas para la realización de estancias profesionales en Bruselas para personas desempleadas postgraduadas (Talentium Jaén), en el marco del Plan de Empleo y Empresa de la provincia de Jaén, año 2024.

 $\rightarrow$ 1º paso - Acceder a la página web de Diputación de Jaén <u>https://www.dipujaen.es/</u>

 $\rightarrow$ 2° paso - Acceder a la Sede electrónica:

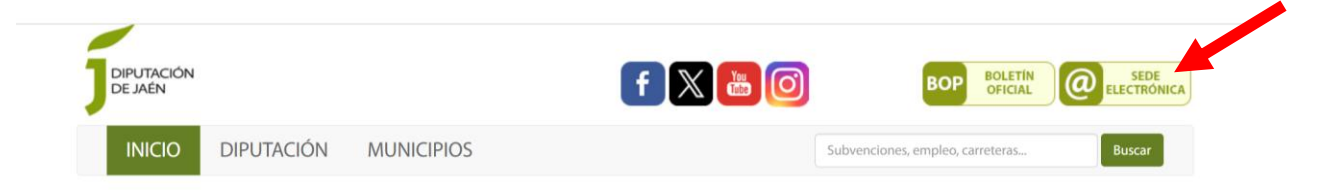

 $\rightarrow$ 3° paso – Para realizar trámites en la sede electrónica es necesario que se autentifique. Puede autentificarse a través de certificado digital o con usuario y contraseña:

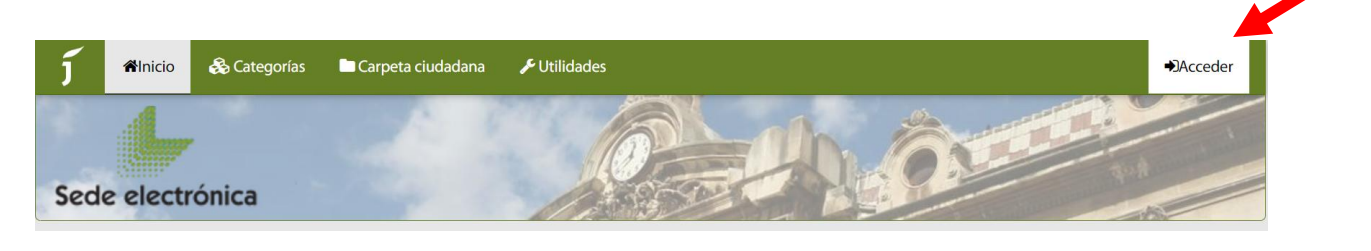

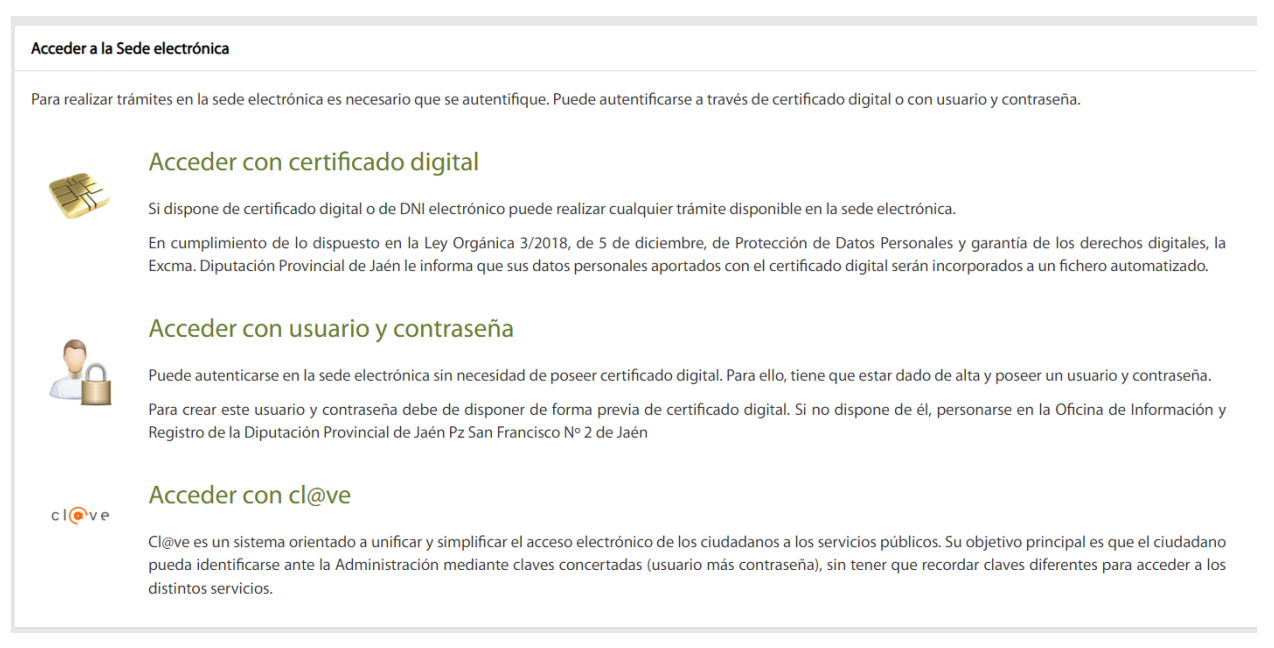

Empleo y Empresa Diputación Provincial de Jaén C/ Hurtado, 29. 23071 Jaén Telf. 953605302 Ext. 1655

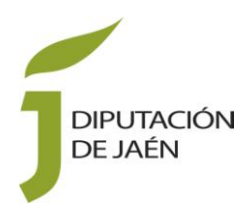

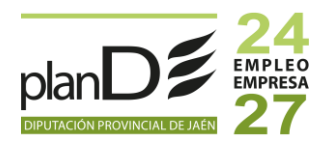

## $\rightarrow$ 4º paso – Acceder a la categoría Ayudas y Subvenciones:

| J Alnicio 🗞 Categorías | 🖿 Carpeta ciudadana 🛛 🖋 Utilidades |                                 |              |
|------------------------|------------------------------------|---------------------------------|--------------|
| Sede electrónica       |                                    |                                 |              |
| Inicio / Categorías    |                                    |                                 |              |
| Categorías             |                                    |                                 |              |
| Ayudas y subvenciones  | Registro electrónico               | Tablón de anuncios              | Contratación |
| Recursos humanos       | Quejas y sugerencias               | Notificaciones y comunicaciones |              |
| Recursos humanos       | Quejas y sugerencias               | Notificaciones y comunicaciones |              |

 $\rightarrow$  5° paso – Pulsar en el apartado Iniciar Trámite:

| Ayu | das y subvenciones   |                 |   |  |
|-----|----------------------|-----------------|---|--|
|     |                      |                 |   |  |
| _   | Nombre del tràmite   | Acciones        | ¥ |  |
| Δ   | yudas y subvenciones | Iniciar trámite |   |  |

 $\rightarrow$ 6° paso – Buscar el procedimiento referente a la Convocatoria. En este caso, se trata del <u>*PLS-2024/15 "Conv.Ayudas Para Estancias Profesionales. Talentium Jaen 2024"*</u>:

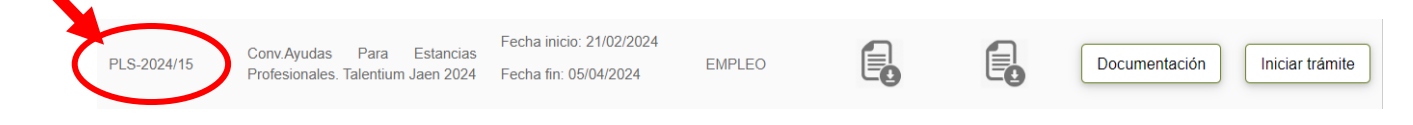

Empleo y Empresa Diputación Provincial de Jaén C/ Hurtado, 29. 23071 Jaén Telf. 953605302 Ext. 1655

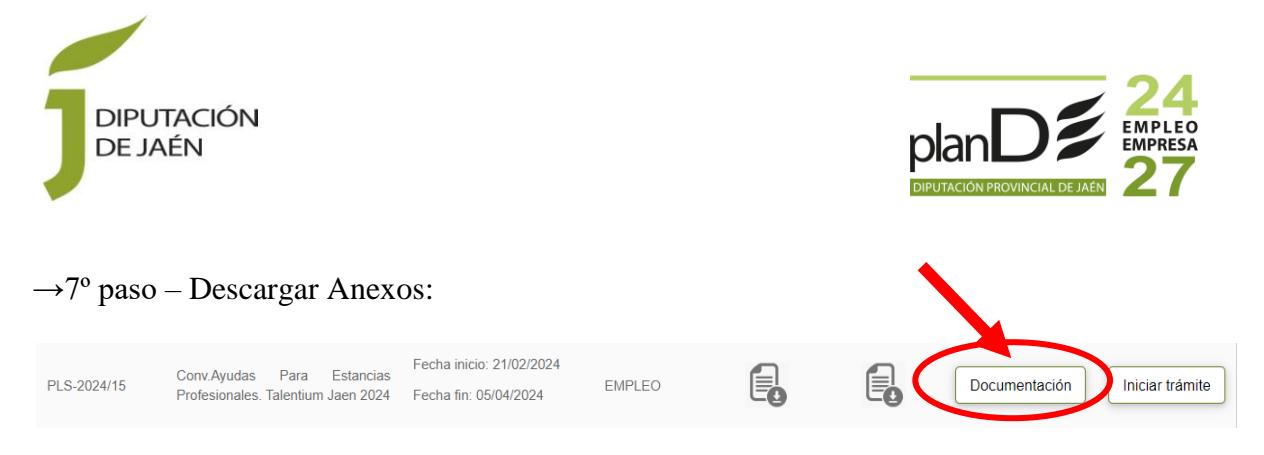

Al pulsar en Documentación nos aparece el listado de Anexos.

Una vez descargados, hay que cumplimentar y firmar digitalmente cada uno de ellos.

Si tiene alguna duda sobre como firmar digitalmente los documentos, puede obtener más información <u>aquí</u>.

| Do            | cumentación de Ayudas y subvenciones                                       |                                         |                       |                   |                                                                                                    |                        |                                                                  |                                                                                             |              |
|---------------|----------------------------------------------------------------------------|-----------------------------------------|-----------------------|-------------------|----------------------------------------------------------------------------------------------------|------------------------|------------------------------------------------------------------|---------------------------------------------------------------------------------------------|--------------|
|               | Conv.Ayudas Para Estan                                                     | cias Profe                              | Extracto B.O.P.       | Talenti<br>Normai | um Jaen                                                                                                    | 2024                   |                                                                  |                                                                                             |              |
|               | Documento                                                                  | Acciones                                |                       | Ľ                 | ዖ ቲ 🖡                                                                                                    | 1 de 4                 | -   +                                                            |                                                                                             | N   »        |
|               | ANEXO I SOLICITUD SUBVENCION                                               | Descarg                                 | ar Visualizar         |                   |                                                                                                    |                        | amaño automát                                                    | ico 2.1                                                                                     | Î            |
|               | ANEXO II DECLARACION RESPONSABLE                                           | Descarg                                 | ar Visualizar         | J                 | DIPUTACIÓN<br>DE JAÉN                                                                                                    |                        | ANEXO L. SOLIC                                                   |                                                                                             |              |
|               | ANEXO III AUTORIZACION A TERCEROS                                          | Descarg                                 | ar Visualizar         |                   |                                                                                                    | _                      | Convocatoria del Pl<br>provincia de Jaén,<br>postgraduadas en el | n de Empleo y Empresa de la<br>, para personas desempleadas<br>extranjero (Talentium Jaén). | н.           |
|               |                                                                            |                                         |                       |                   | Into the second second se | IE                     |                                                                  | NIF/NIE:                                                                                    |              |
|               |                                                                            |                                         |                       | C.                | Domicilio: calle, plaza o avenida                                                                                                    | y número (a efectos de | notificaciones):                                                 |                                                                                             |              |
|               |                                                                            |                                         |                       | L                 | ocalidad:                                                                                                    | Provincia:             | <b>F</b>                                                         | Código Postal:                                                                              |              |
|               |                                                                            |                                         |                       |                   | Aunicipio en el que está empadi<br>dioma esencial y Nivel:                                                                                                    | ronado:                | ros idiomas v Nivel:                                             | demanda empleo SAE:                                                                         |              |
|               |                                                                            |                                         |                       | G                 | Correo electrónico (1):                                                                                                    |                        | ,                                                                | Teléfono móvil (1):                                                                         |              |
|               |                                                                            |                                         |                       |                   | (1) Necesarios para envio de avisos                                                                                                    |                        |                                                                  |                                                                                             |              |
|               |                                                                            |                                         |                       |                   | DOCUMENTOS QUE SE ACO                                                                                                    | MDAÑAN /4              |                                                                  |                                                                                             |              |
|               |                                                                            |                                         |                       |                   |                                                                                                    |                        |                                                                  |                                                                                             |              |
| $\rightarrow$ | 8º paso – Iniciar trámite:                                                 |                                         |                       |                   |                                                                                                    |                        |                                                                  |                                                                                             |              |
| PL            | S-2024/15 Conv.Ayudas Para Estancias<br>Profesionales. Talentium Jaen 2024 | Fecha inicio: 21/0<br>Fecha fin: 05/04/ | 02/2024<br>2024 EMPLE | :O                |                                                                                                    |                        | Documer                                                          | ntación                                                                                     | ciar trámite |
|               |                                                                            |                                         |                       |                   |                                                                                                    |                        |                                                                  |                                                                                             |              |

Empleo y Empresa Diputación Provincial de Jaén C/ Hurtado, 29. 23071 Jaén Telf. 953605302 Ext. 1655

![](_page_3_Picture_0.jpeg)

![](_page_3_Picture_1.jpeg)

 $\rightarrow$  9° paso – Cumplimentar información necesaria:

| Información para solicitar la s | ubvención |                      |  |
|---------------------------------|-----------|----------------------|--|
| *Descripción                    |           | *Cantidad solicitada |  |

\* Descripción: CONVOCATORIA PROFESIONALES. TALENTIUM JAÉN 2024 \* Cantidad solicitada: 7.500 euros.

 $\rightarrow 10^{\circ}$  paso – Adjuntar documentación necesaria (Anexos descargados anteriormente y cumplimentados, junto con los restantes documentos exigidos en la Convocatoria). **IMPORTANTE: Todos los documentos deben ir firmados digitalmente antes de adjuntar en el presente paso. Si tiene alguna duda sobre como firmar digitalmente los documentos, puede obtener más información aquí.** 

|                                                                            | Documentación adjunta                                                                                                 |
|----------------------------------------------------------------------------|----------------------------------------------------------------------------------------------------|
|                                                                            |                                                                                                    |
| Asegúrese de que todos los document<br>puede obtener más información aquí. | os que va a adjuntar están firmados digitalmente. Si tiene alguna duda sobre como firmar digitalmente los documentos, |
| Podrá adjuntar un máximo de 20 docu                                        | mentos con un tamaño máximo de 10 Mb por documento y un total de 100 Mb                                               |
| Solorcionar archivor                                                       | Arrastre y suelte aquí los archivos                                                                                   |
| seleccionar archivos                                                       | Seleccionar fichero                                                                                                   |
|                                                                            |                                                                                                    |

 $\rightarrow$ 11° paso – Continuar y revisar.

 $\rightarrow$ 12° paso – Registrar.

 $\rightarrow$ 13° paso – Descargar justificante de registro.

Empleo y Empresa Diputación Provincial de Jaén C/ Hurtado, 29. 23071 Jaén Telf. 953605302 Ext. 1655 Continuar y revisar »